## <u>Step-by-Step to complete the Vaccine Education Certificate (VECC)</u> <u>videos for Non-Medical Exemption for vaccinations</u>

This guide should help you understand the process and help you answer questions parents may have about getting their VECC.

This is the link to the OHA website where the Exemption videos are, they will look under Option 1 and choose which language they want to watch the video in.

https://www.oregon.gov/OHA/PH/PreventionWellness/VaccinesImmunization/GettingImmunized/Pages/nonmedical-exemption.aspx

|         | There are two ways to claim a nonmedical vaccine exemption in Oreg                                                                                                    | jon.                                                                                                    |
|---------|----------------------------------------------------------------------------------------------------|----------------------------------------------------------------------------------------------------|
|         | Option 1                                                                                                    | Option 2                                                                                                    |
|         | Watch an online vaccine education module and submit a certificate of completion.                                                                                                    | Talk to a health care provider and have them sign a Vaccine Education Certificate.                                                                                                    |
| <b></b> | <ul> <li>IMPORTANT! Read before you start the module:</li> <li>To protect your privacy, we do not store any information. For this reason, you will need to start over if you close the module before you are finished.</li> <li>Allow 15 to 60 minutes to finish this module. The amount of time depends on the number of vaccines for which you are getting an exemption.</li> <li>If you need to take a break, leave the module window open.</li> <li>When you reach the end, make sure you print, save, or take a screenshot or picture of your Vaccine Education Certificate before leaving that screen. You</li> </ul> | Parents / Guardians<br>1. After talking with your health care provider, s/he can give you a signed Vaccine<br>Education Certificate.<br>2. Fill out the nonmedical exemption section of the Certificate of Immunization<br>Status form (pdf).<br>3. Turn in both forms to your child's school or child care.<br>▲ Parent Vaccine Education Certificate |
|         | Parents / Guardians         1. Watch the Vaccine Education Module for children in child care, preschool, or K-12 and print out the Vaccine Education Certificate at the end of the module.         2. Fill out the nonmedical exemption section of the Certificate of Immunization Status form (pdf).         3. Turn in both forms to your child's school or child care.         Vaccine Education Module         English       Spanish         Russian                                                                                                    | Ilege Students After talking with your health care provider, s/he can give you a signed Vaccin Education Certificate College Vaccine Education Certificate                                                                                                    |

Once they click on the language, a new window or tab will open, and they will play the introduction.

It's best to watch all at once for all imms they want to exempt from. They will have to watch the whole intro each time the come back to watch a video for an imm- and that alone is about 15 minutes. Plan 10-15 minutes for each additional immunization they will watch the video for.

If you leave the videos your progress will be lost and you will have to start them all over.

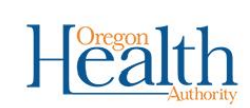

>>

## Vaccine Education Module

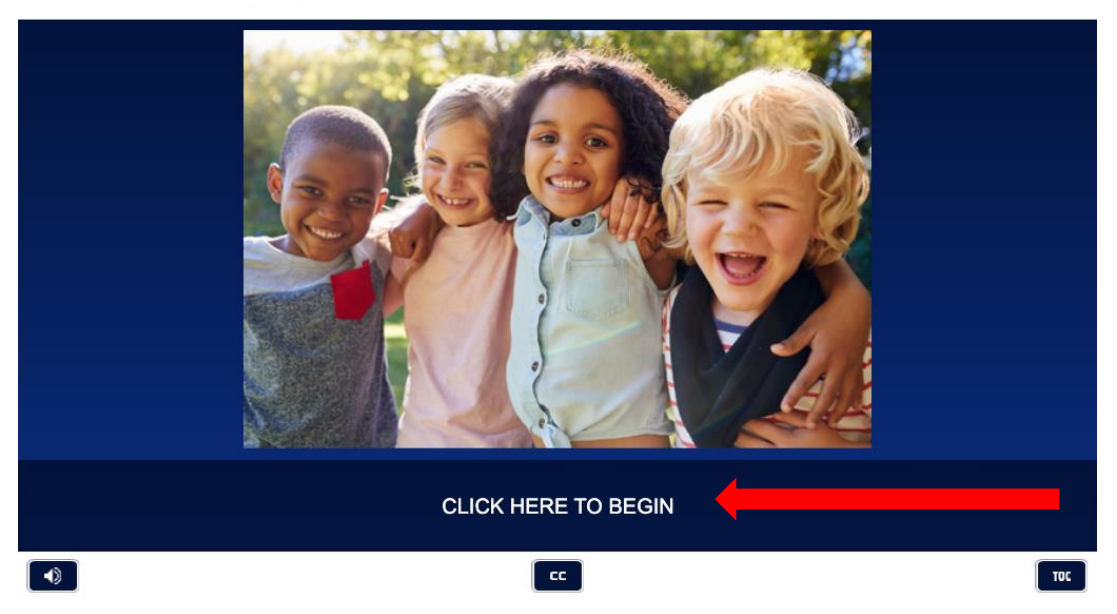

Once they have completed the introduction, they will be able to click on 'Additional Resources', or click "Next" which will take them to the main menu.

| ** | Health                                             | Vaccine Education<br>Module                                              | Intro   23 of 23                                                                                       |                          |
|----|----------------------------------------------------|--------------------------------------------------------------------------|----------------------------------------------------------------------------------------------------|--------------------------|
|    | You have comple<br>information abou<br>safety stud | eted the introduction s<br>t how vaccines work,<br>ies, and more, please | section of this module. For add<br>vaccine-specific ingredients, v<br>e click the link shown on screer | litional<br>accine<br>1. |
|    |                                                    | Additional I                                                             | Resources                                                                                              |                          |
|    |                                                    | vaccine-specific ingredient                                              | ts, vaccine safety studies, NEXT                                                                       | ×                        |
|    |                                                    |                                                                          |                                                                                                    | тос                      |

This is where they choose where to start. If they only want to exempt from one immunization, they only need to click on that immunization's name. If they want to exempt from multiple, they select one to start and will come back to this menu when each video ends.

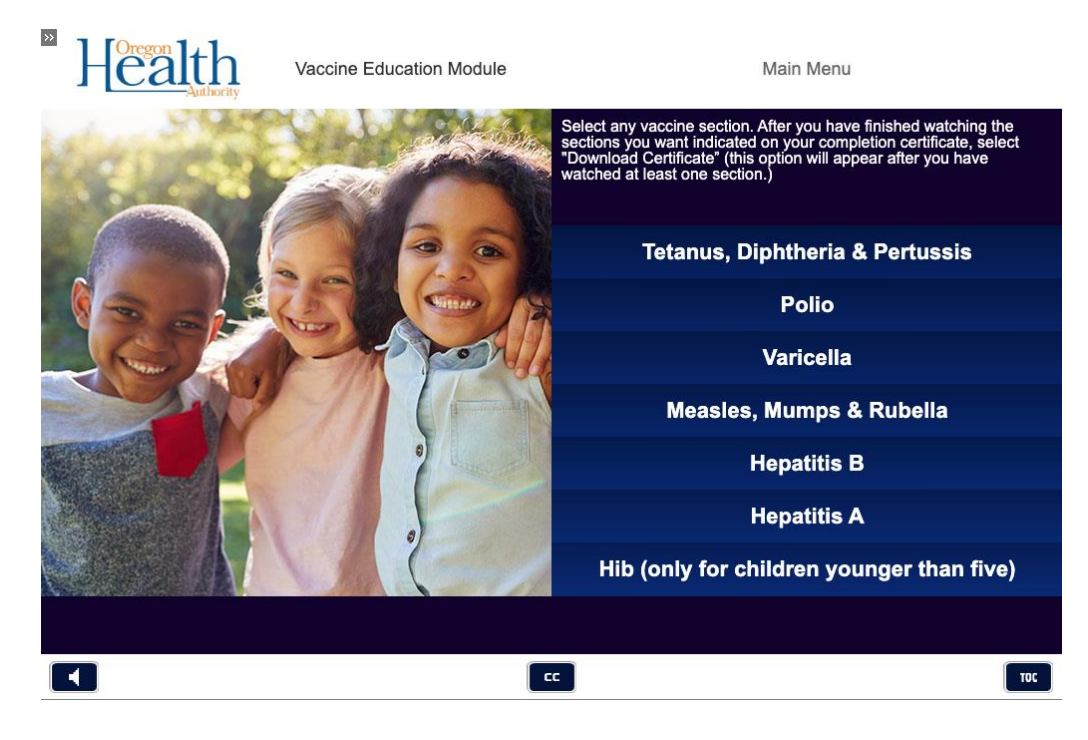

In the image below, the person has selected to watch the Polio exemption video. At this point, they can download the certificate and send that in, or they can select to watch another video.

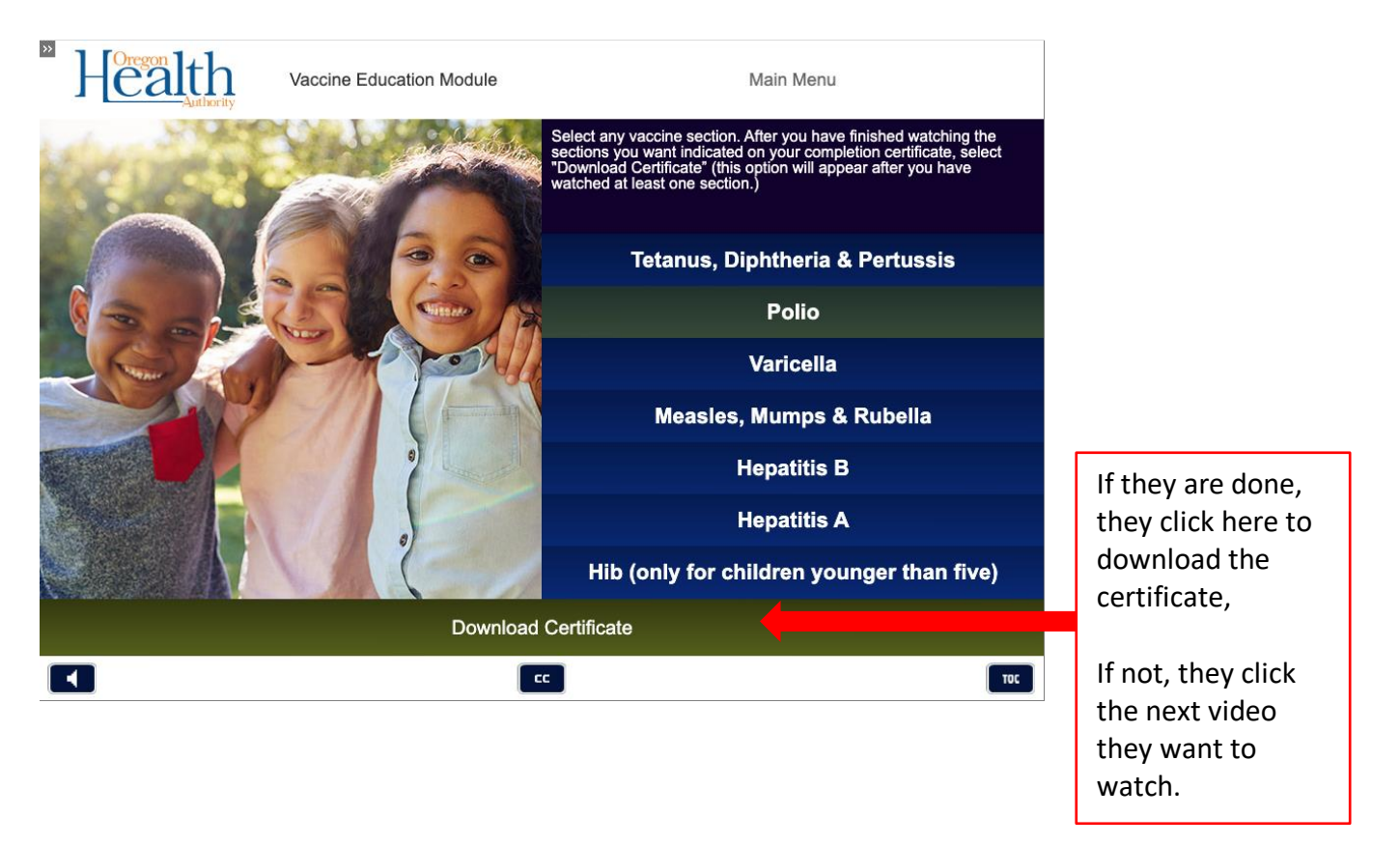

| Vaccine Education Module | Main Menu                                                                                                    |                          |
|--------------------------|----------------------------------------------------------------------------------------------------|--------------------------|
|                          | Select any vaccine section. After you have finished watching the<br>sections you want indicated on your completion certificate, select<br>'Download Certificate' (this option will appear after you have<br>watched at least one section.) |                          |
|                          | Tetanus, Diphtheria & Pertussis                                                                                                    |                          |
|                          | Polio                                                                                                    | Completed videos will    |
|                          | Varicella                                                                                                    | videos will remain blue. |
|                          | Measles, Mumps & Rubella                                                                                                    |                          |
|                          | Hepatitis B                                                                                                    |                          |
|                          | Hepatitis A                                                                                                    |                          |
|                          | Hib (only for children younger than five)                                                                                                    |                          |
| Download C               | Certificate                                                                                                    |                          |
|                          | Тос                                                                                                    |                          |

In this example, the parent only wants to exempt their child from Polio and Varicella. They will be required to be up to date by exemption day on the remainder of the required immunizations.

| Vaccina Education Cortificate                                                                                                    |                                                                                  |
|----------------------------------------------------------------------------------------------------|----------------------------------------------------------------------------------|
| Date of Completion: 1-25-2021                                                                                                    |                                                                                  |
| Parent/Guardian Name: Test Test                                                                                                    | their name at the end, the child's                                               |
| Child's Name: Date of Birth:                                                                                                    | name will be handwritten or added<br>later.                                      |
| Vaccination Areas Reviewed:                                                                                                    | The immunizations the child is exempt                                            |
| Varicella                                                                                                    | from are listed here. If there is one                                            |
| The person named above has completed the vaccine education module approved<br>by the Oregon Health Authority pursuant to rules adopted under ORS 433.273, for<br>the vaccine-preventable diseases listed above.                                                                                                    | missing, they will need to go back and complete the video for that immunization. |
| Directions for claiming a nonmedical exemption with this certificate:                                                                                                    |                                                                                  |
| 1. Write your child's name and date of birth on the line above.                                                                                                    |                                                                                  |
| <ol> <li>Turn in this certificate to your child's school or childcare facility.</li> <li>Fill out and sign the Nonmedical Exemption section of your child's Certificate<br/>of Immunization Status (CIS) at the school or child care facility. You may decline<br/>one or more of the vaccinations listed above. On the CIS, be sure to check each<br/>vaccine for which you are exempting your child.</li> </ol> |                                                                                  |
| Optional: ORS 433.267 states that this document may include the reason for declining the immunization. Immunization is being declined because of:                                                                                                    | They can mark their reason for                                                   |
| Religious belief     Oregon Health       Philosophical belief     Oregon Health       Other     Authority                                                                                                    | exempting if they want. It is an optional question.                              |
|                                                                                                    |                                                                                  |

This is the screen to enter the parent/guardian's name and on the right shows what immunizations will appear on the certificate.

| *                                   | Health                                                                                                    | Vaccine Education<br>Module                                                                                                    | Download Certificate                       |                                      |
|-------------------------------------|----------------------------------------------------------------------------------------------------|----------------------------------------------------------------------------------------------------|--------------------------------------------|--------------------------------------|
| To<br>the<br>na<br>in<br>you<br>err | download your certificate,<br>en click "Download Certific<br>me, not your child's name.<br>.pdf format. Please note th<br>ur name after you click "Do<br>ors on your certificate, ple. | type your first and last name<br>ate". Be sure to enter your<br>Your certificate will download<br>at you will not be able to edit<br>wnload Certificate". To avoid<br>ase do not use autocorrect or<br>wr name | You have completed the following sections: |                                      |
| autocomplete when typing your name. |                                                                                                    |                                                                                                    | • Polio                                    |                                      |
|                                     |                                                                                                    |                                                                                                    | • Varicella                                |                                      |
|                                     | First Name                                                                                                    |                                                                                                    |                                            |                                      |
|                                     | Last Name                                                                                                    |                                                                                                    |                                            |                                      |
|                                     |                                                                                                    |                                                                                                    |                                            | They will enter their name,          |
| Download Certificate                |                                                                                                    |                                                                                                    |                                            | then click 'download<br>certificate' |
|                                     |                                                                                                    |                                                                                                    |                                            |                                      |
|                                     |                                                                                                    |                                                                                                    |                                            |                                      |

This screen appears after they click 'Download Certificate' They can either return to the main menu and watch more videos, or they can exit the module.

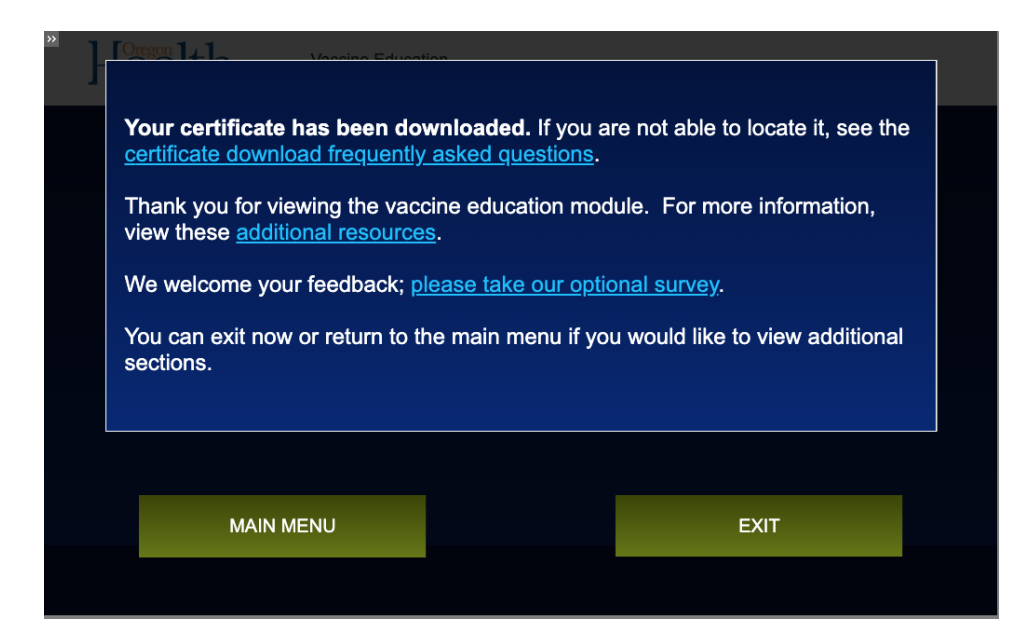

The Certificate will be downloaded and found wherever they save their downloads on their computer. It may appear on the bottom of their web browser to click on, or in their downloads folders.

This is what the menu will look like when all videos have been viewed (they will all be green instead of the dark blue).

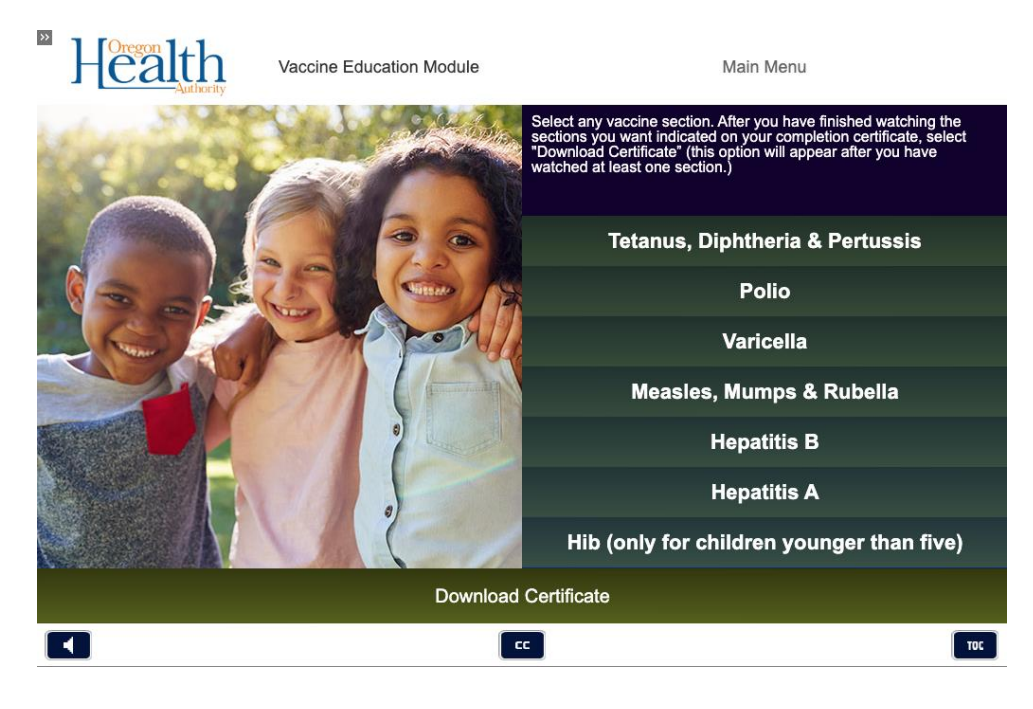

All videos have been viewed, below shows they will all appear on the certificate.

| Vaccine Education<br>Module                                                                        | Download Certificate                       |
|----------------------------------------------------------------------------------------------------|--------------------------------------------|
| Welcome back <b>Test Test</b> . Click the button below to download your certificate of completion. | You have completed the following sections: |
|                                                                                                    | Tetanus, Diphtheria & Pertussis            |
|                                                                                                    | • Polio                                    |
|                                                                                                    | • Varicella                                |
|                                                                                                    | Measles, Mumps & Rubella                   |
|                                                                                                    | • Hepatitis B                              |
|                                                                                                    | • Hepatitis A                              |
| Download Certificate                                                                               | Hib (only for children younger than five)  |
|                                                                                                    | CC 10C                                     |

Below is what the certificate looks like when all videos have been completed. The below child will be exempt from all immunizations.

The Certificate will be downloaded and found wherever they save their downloads on their computer. It may appear on the bottom of their web browser to click on, or in their downloads folders.

| Vaccine Educatio                                                                                                    | n Certificate                                                                                                    |                                                                                                    |  |  |  |  |
|----------------------------------------------------------------------------------------------------|----------------------------------------------------------------------------------------------------|----------------------------------------------------------------------------------------------------|--|--|--|--|
| Date of Completion: 1-25-2021                                                                                                    |                                                                                                    |                                                                                                    |  |  |  |  |
| Parent/Guardian Name: <u>Test Test</u>                                                                                                    |                                                                                                    |                                                                                                    |  |  |  |  |
| Child's Name:                                                                                                    | Date of Birth:                                                                                                    |                                                                                                    |  |  |  |  |
| Vaccination Areas Reviewed<br>Tetanus, Diphtheria & Pertussis<br>Polio                                                                                                    | There are options for getting the child's name on<br>1. Parent prints certificate and handwrites child's r<br>takes a picture and sends to center (or bring to cer<br>scan and email to Chalesa Duewall<br>2. The parent has a program that allows them to ty<br>and birthday before sending into center staff, cent | the certificate:<br>name & birthday, then<br>nter), center will then<br>ype their child's name<br>cer will then send to |  |  |  |  |
| Varicella<br>Measles, Mumps & Rubella<br>Hepatitis B<br>Hepatitis A<br>Hib                                                                                                    | Chalesa Duewall<br>3. If staff have ability to type the child's name befor<br>Duewall<br>4. Staff print out and handwrite child's name and b<br>email to Chalesa Duewall<br>5. Staff send the VECC to Chalesa Duewall with child                                                                                     | ore sending to Chalesa<br>pirthday, then scan and<br>Id name and birthday,                                              |  |  |  |  |
| The person named above has com<br>by the Oregon Health Authority purs<br>the vaccine-preventable diseases list                                                                                                    | The person named above has completed in a vacance concerning and a person named above has completed in a vacance concerning and a person by the Oregon Health Authority pursuant to rules adopted under ORS 433.273, for the vaccine-preventable diseases listed above.                                              |                                                                                                    |  |  |  |  |
| Directions for claiming a nonmed                                                                                                    | ical exemption with this certificate:                                                                                                    |                                                                                                    |  |  |  |  |
| 1. Write your child's name and da                                                                                                    | te of birth on the line above.                                                                                                    |                                                                                                    |  |  |  |  |
| 2. Turn in this certificate to your c                                                                                                    | hild's school or childcare facility.                                                                                                    |                                                                                                    |  |  |  |  |
| 3. Fill out and sign the Nonmedical Exemption section of your child's Certificate<br>of Immunization Status (CIS) at the school or child care facility. You may decline<br>one or more of the vaccinations listed above. On the CIS, be sure to check each<br>vaccine for which you are exempting your child. |                                                                                                    |                                                                                                    |  |  |  |  |
| Optional: ORS 433.267 states that this document may include the reason for declining the immunization. Immunization is being declined because of:                                                                                                    |                                                                                                    |                                                                                                    |  |  |  |  |
| Religious belief                                                                                                    |                                                                                                    |                                                                                                    |  |  |  |  |
| <ul> <li>Philosophical belief</li> <li>Other</li> </ul>                                                                                                    | Oregon Health<br>Authority                                                                                                    |                                                                                                    |  |  |  |  |
|                                                                                                    |                                                                                                    |                                                                                                    |  |  |  |  |

## VECC on Mobile Device

Works very similar to above process, (this was completed on an iPhone, but items are the same, except for the download section- info is added for Android devices)

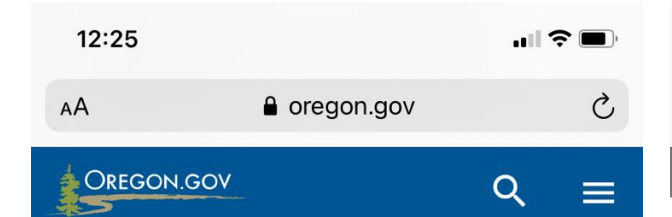

To protect your privacy, we do not store any information. For this reason, you will need to start over if you close the module before you are finished.

- Allow 15 to 60 minutes to finish this module. The amount of time depends on the number of vaccines for which you are getting an exemption.
- If you need to take a break, leave the module window open.
- When you reach the end, make sure you print, save, or take a screenshot or picture of your Vaccine Education Certificate before leaving that screen. You will not be able to go back and get your certificate later.

## Parents / Guardians

- Watch the Vaccine Education Module for children in child care, preschool, or K-12 and print out the Vaccine Education Certificate at the end of the module.
- 2. Fill out the nonmedical exemption section of the Certificate of Immunization Status form (pdf).
- 3. Turn in both forms to your child's school or child care.

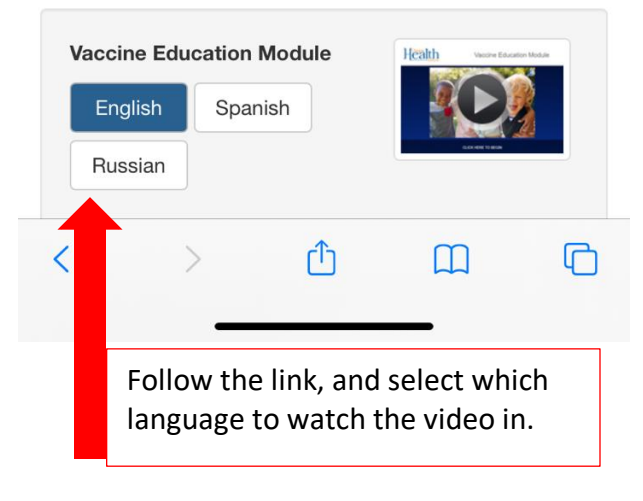

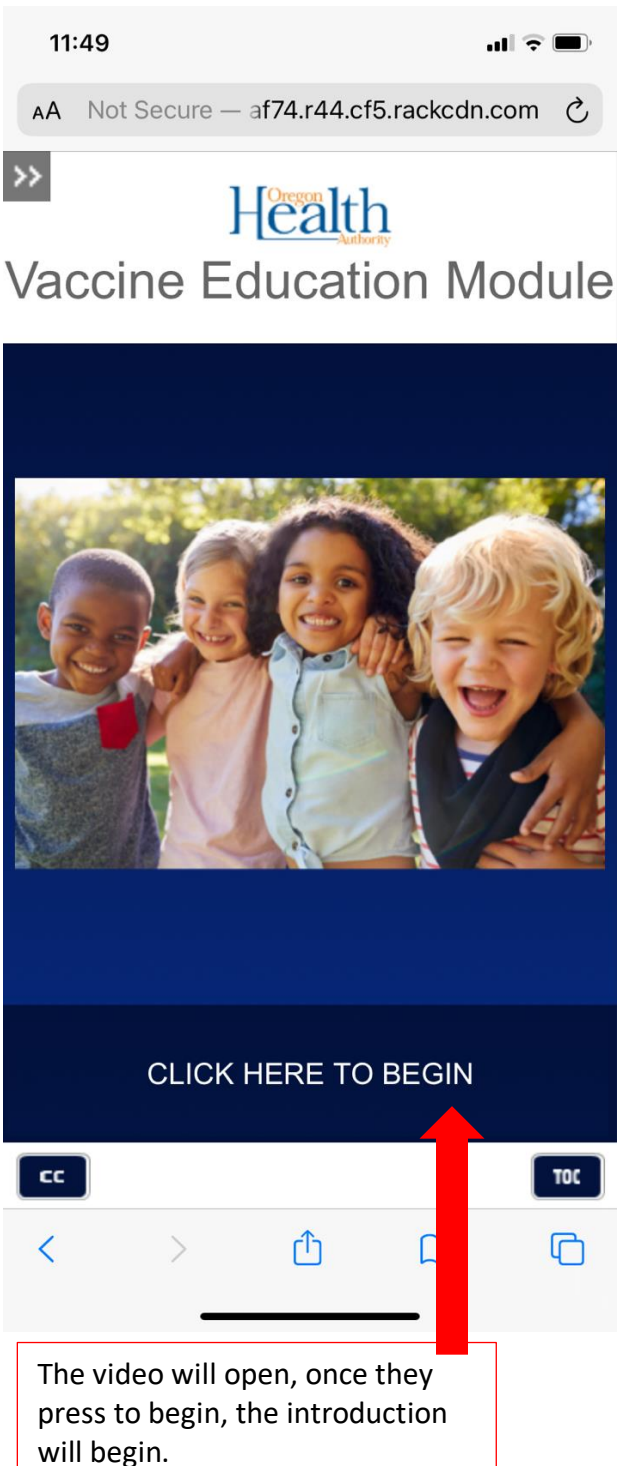

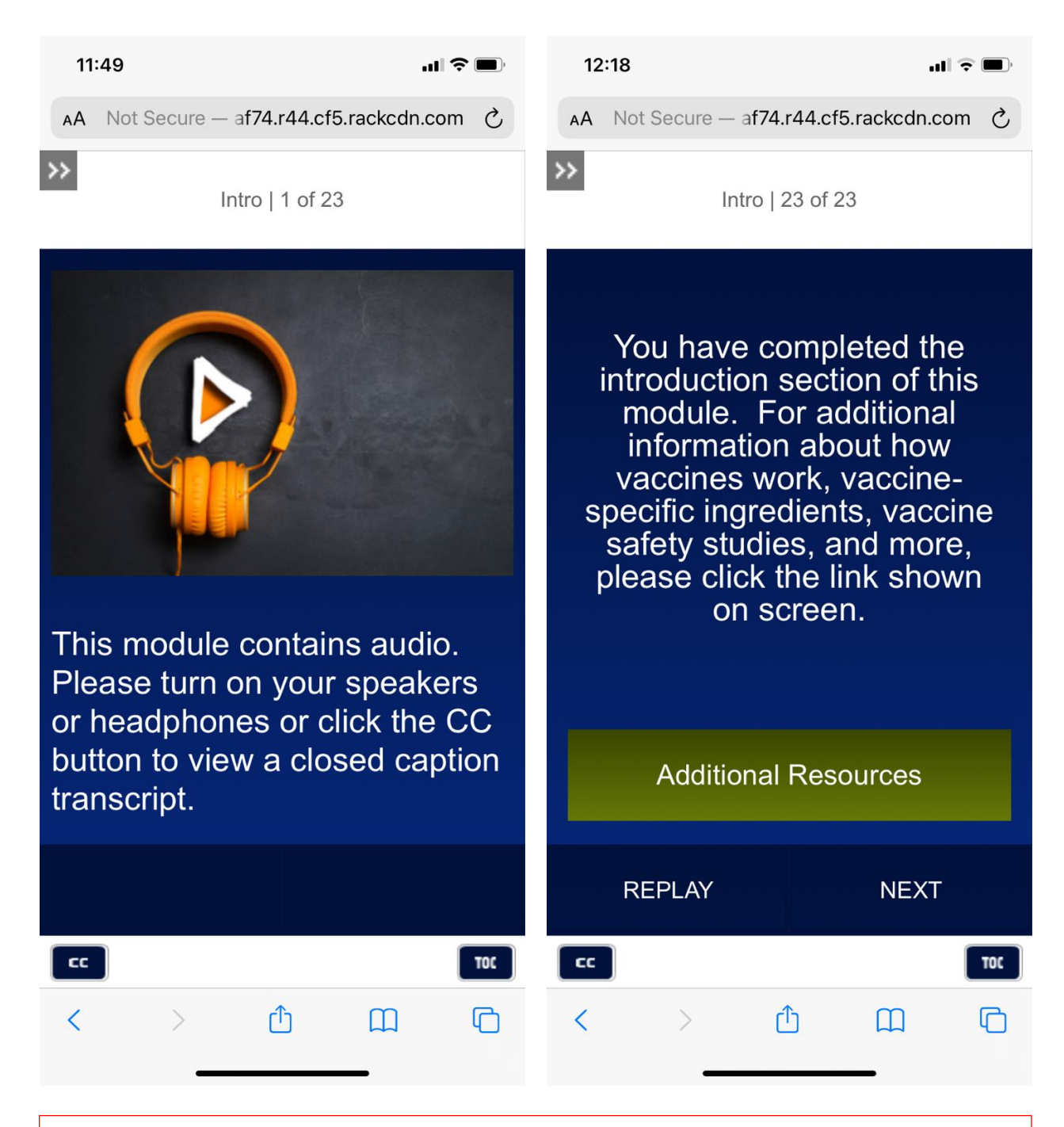

The introduction gives the instructions, and once completed will have the option to click for 'Additional Resources' or click 'Next' to take them to the main menu.

| 12                                                                                                    | :18          |                 | ul ŝ           | •   | 12                                                         | 2:23                                                        |                                                             |                                                       | atl 3      | ÷ 🔲 |
|----------------------------------------------------------------------------------------------------|--------------|-----------------|----------------|-----|------------------------------------------------------------|-------------------------------------------------------------|-------------------------------------------------------------|-------------------------------------------------------|------------|-----|
| AA                                                                                                    | Not Secure - | – af74.r44.cf   | 5.rackcdn.com  | S   | AA                                                         | Not Secu                                                    | re — a <b>f74</b>                                           | .r44.cf5.r                                            | ackcdn.con | n C |
| >>                                                                                                    |              | Main Menu       |                |     | >>                                                         |                                                             | Polio                                                       | 8 of 8                                                |            |     |
| Select any vaccine section. After you have finished watching<br>the sections you want indicated on your completion certificate,<br>select "Download Certificate" (this option will appear after you<br>have watched at least one section.) |              |                 |                |     |                                                            | For more information about                                  |                                                             |                                                       |            | ut  |
|                                                                                                    | Tetanus      | , Diphtheria &  | Pertussis      |     |                                                            | Resources link shown on screen.                             |                                                             |                                                       |            |     |
|                                                                                                    |              | Polio           |                |     |                                                            |                                                             |                                                             |                                                       |            |     |
|                                                                                                    |              | Varicella       |                |     |                                                            |                                                             |                                                             |                                                       |            |     |
|                                                                                                    | Meas         | les, Mumps & I  | Rubella        |     |                                                            |                                                             |                                                             |                                                       |            |     |
| Hepatitis B                                                                                                    |              |                 |                |     |                                                            | Additional Resources                                        |                                                             |                                                       |            |     |
| Hepatitis A                                                                                                    |              |                 |                |     |                                                            |                                                             |                                                             |                                                       |            |     |
|                                                                                                    | Hib (only fo | r children youn | ger than five) |     |                                                            |                                                             |                                                             |                                                       |            |     |
| At the end you will download the certificate to bring to your child's school or child care.                                                                                                    |              |                 |                |     | REPLA                                                      | Y                                                           |                                                             | NEXT                                                  |            |     |
| CC                                                                                                    |              |                 | 1              | TOC | CC                                                         |                                                             |                                                             |                                                       |            | TOC |
| <                                                                                                    | >            | Ċ               |                | G   | <                                                          | >                                                           | ĺ                                                           | ſ                                                     | Ш          | C   |
|                                                                                                    | _            |                 | _              |     |                                                            |                                                             |                                                             |                                                       | -          |     |
| The main menu allows them to<br>choose which video to watch, blue<br>is unwatched, green is videos that<br>have been viewed.                                                                                                    |              |                 |                |     | After the<br>immuni:<br>Polio, th<br>resource<br>return to | ey comp<br>zation vi<br>ley can g<br>es, or the<br>o the ma | lete the<br>deo, in t<br>get addit<br>ey can cl<br>iin menu | individual<br>his case –<br>ional<br>ick 'next'<br>ı. | to         |     |

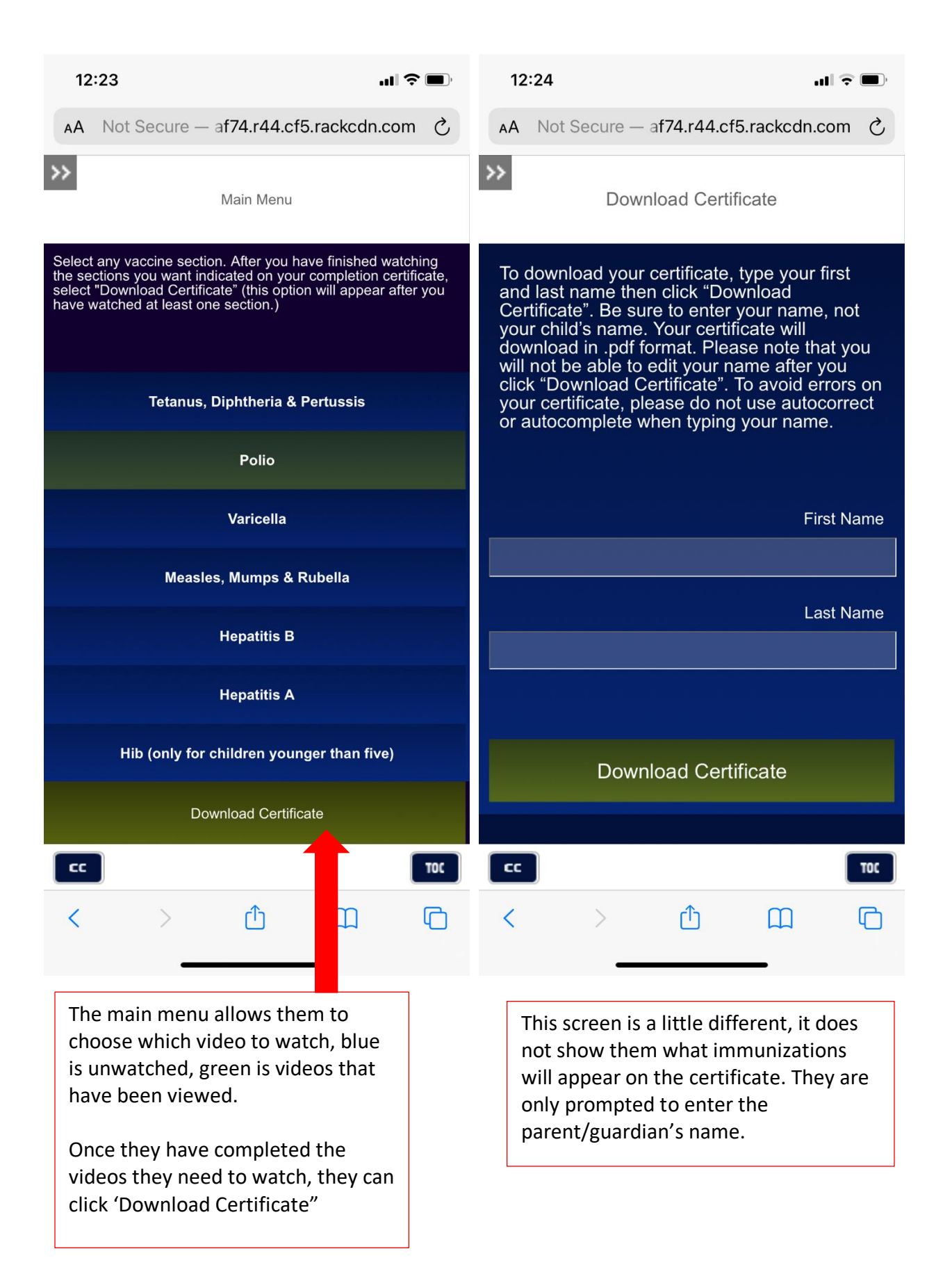

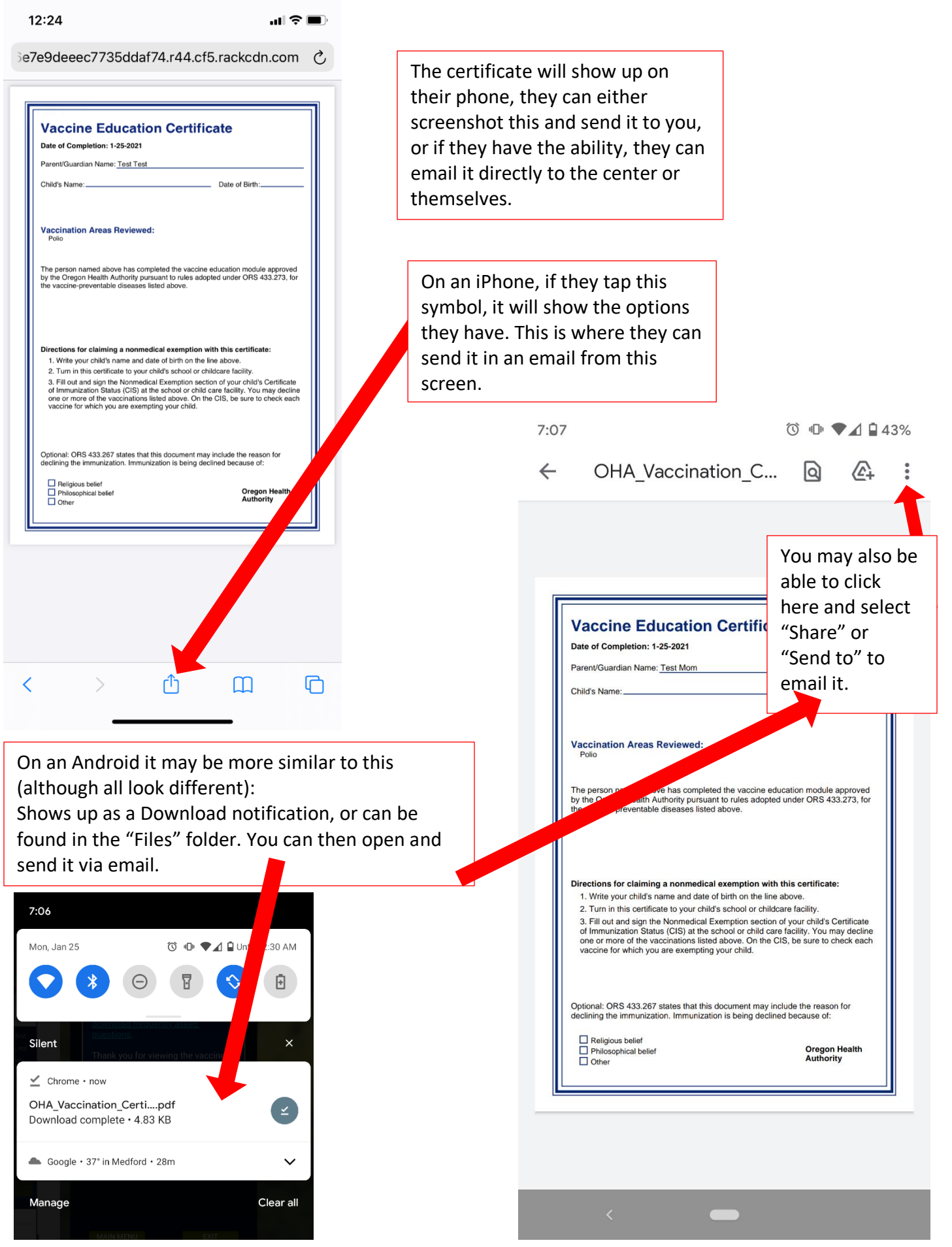